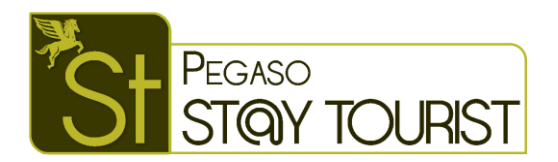

# Preparazione ed invio dati ad Alloggiati Web in modalità Web Service

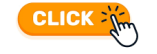

# Operazioni da fare

- Ottenere la chiave Web Service
- Scrivere la chiave Web Service
  in Pegaso Stay Tourist
- Inviare i dati al portale Alloggiati Web

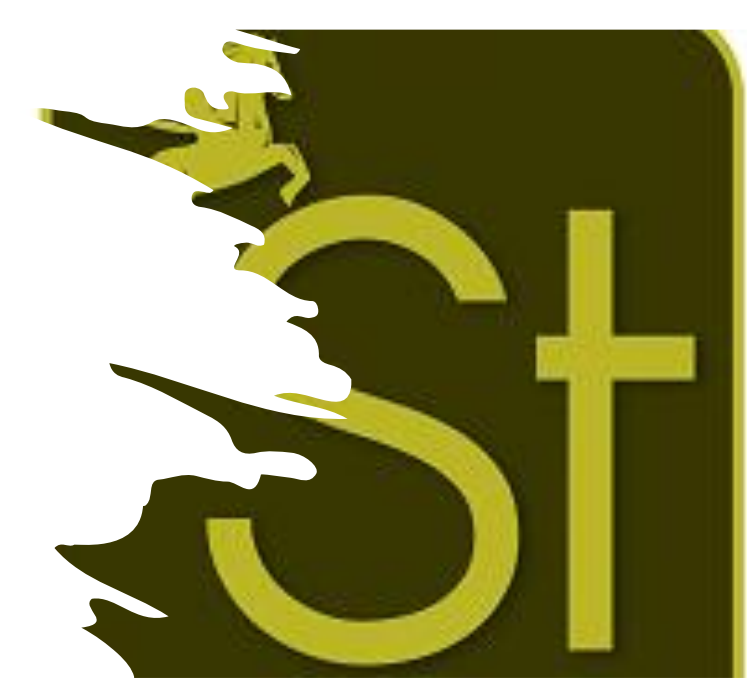

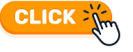

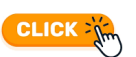

CLICK Jun

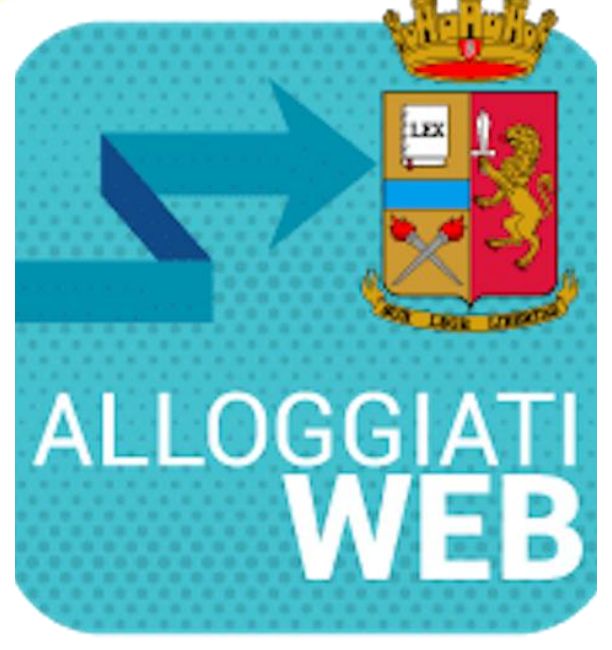

# **Ottenere la Chiave Web Service**

Effettuato l'accesso in alloggiati WEB, cliccare sull'icona del profilo, quindi cliccare sulla voce **Chiave Web Service**.

Il codice che verrà generato è la Chiave Web Service.

Annotare la chiave generata per riportarla in Pegaso Stay Tourist

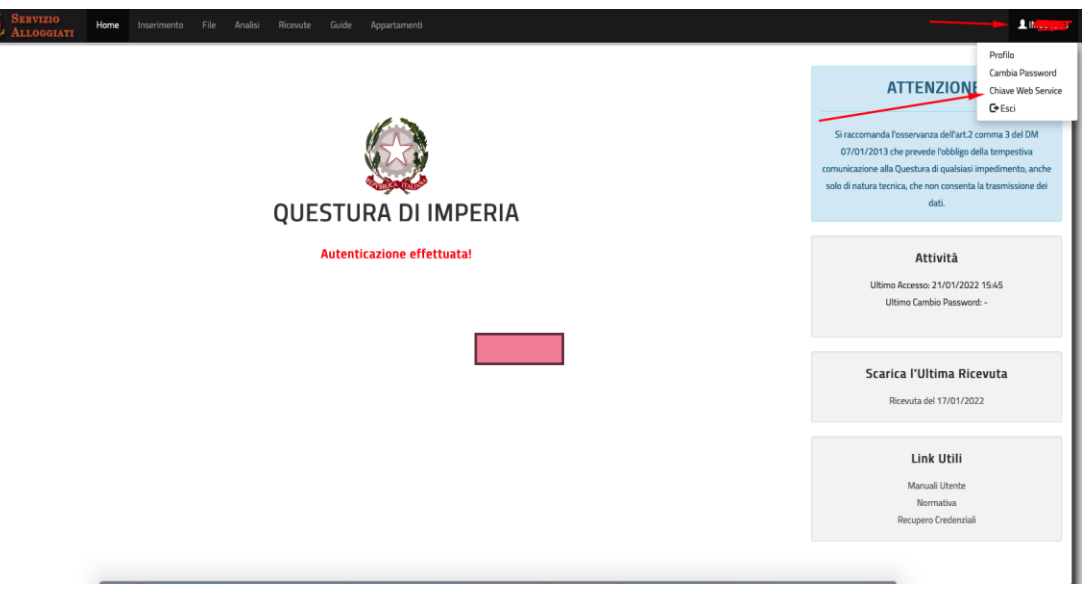

## Scrivere la chiave Web Service in Pegaso Stay Tourist

### Selezionare il pulsante WS

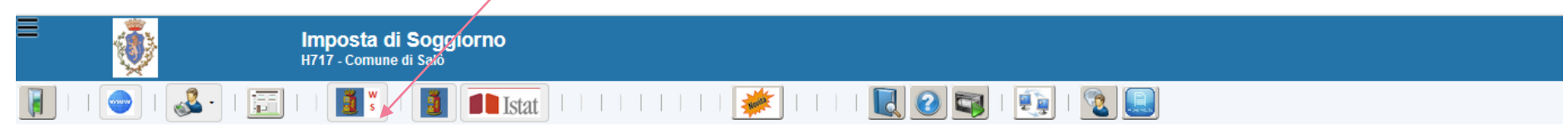

Quindi cliccare sul pulsante «Controlla user, Password e Tipo per Invio alloggiati web»

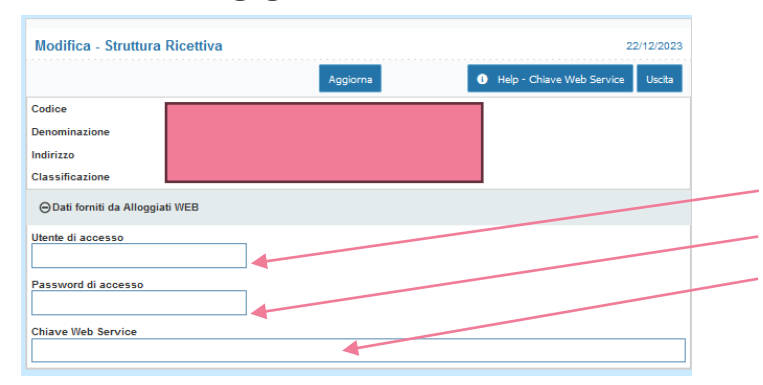

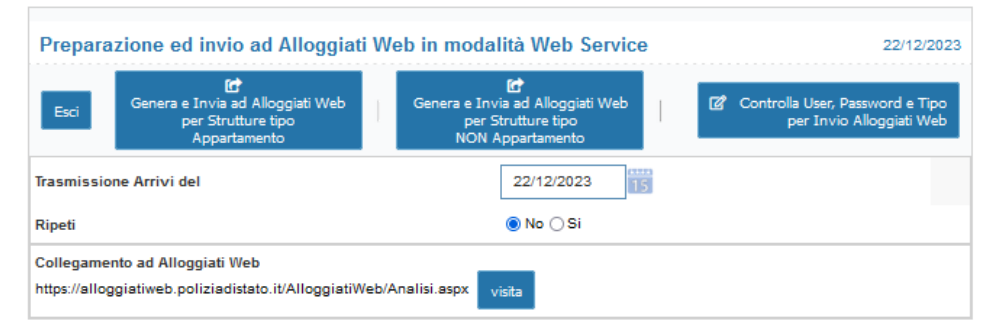

Inserire: account utente, Password di accesso ad alloggiati web e la Chiave Web Service. Cliccar sul pulsante Aggiorna per salvare.

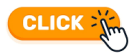

### Inviare i dati al portale Alloggiati Web Imposta di Soggiorno 177 - comune di Sal Imposta di Soggiorno 177 - comune di Sal Imposta di Sal Imposta di Sal

Cliccare sul pulsante WS

Inserire la data delle presenze che si vogliono Inviare ad Alloggiati Web

27/12/2023 C C Genera e Invia ad Alloggiati Web Genera e Invia ad Alloggiati Web Controlla User, Password e Tipo Esci per Strutture tipo per Strutture tipo per Invio Alloggiati Web Appartamento NON Appartamento 27/12/2023 Trasmissione Arrivi del No () Si Ripeti Collegamento ad Alloggiati Web https://alloggiatiweb.poliziadistato.it/AlloggiatiWeb/Analisi.aspx visita

e cliccare su GENERA e INVIA ad alloggiati Web sul relativo pulsante di interesse per la struttura.

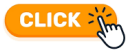

ALLOGGIA